# บทที่ 4 การบันทึกขอลาต่างๆ

# < วัตถุประสงค์

เพื่อให้พนักงานสามารถบันทึกขอลางาน และ ตรวจสอบสิทธิการลา ด้วยตนเองผ่าน Smart Phone ได้ โดยพนักงานจะ สามารถตรวจสอบได้ว่าตนเองบันทึกเอกสารอะไรไป และ เอกสารนั้นถูกอนุมัติแล้วหรือยัง โดยการบันทึกขอลา และ ตรวจสอบ สิทธิการลา นั้นจะอยู่ในหมวด ขอลาต่างๆ

ซึ่งผู้ใช้งานที่ต้องการให้พนักงานร้องขอข้อมูลในหมวดขอบันทึกเอกสารนั้นจะต้องซื้อระบบ Time Attendance (TM) และระบบ Advanced Rights (RT) ก่อนจึงจะใช้งานในหมวดนี้ได้

## 💠 ขอลาต่างๆ

้วิธีการบันทึกเอกสารขอลาต่างๆ สามารถบันทึกได้ดังนี้

เข้า Bplus HRM Connect บน Smart Phone 

 เลือก หน้าจอหลัก 

 เลือก เมนู ขอลาต่างๆ 

 ลาต่างๆ 

 กด ขอลาต่างๆ จากนั้น จะมีหน้าต่างขึ้นมาให้พนักงาน ยืนยันการทำรายการ

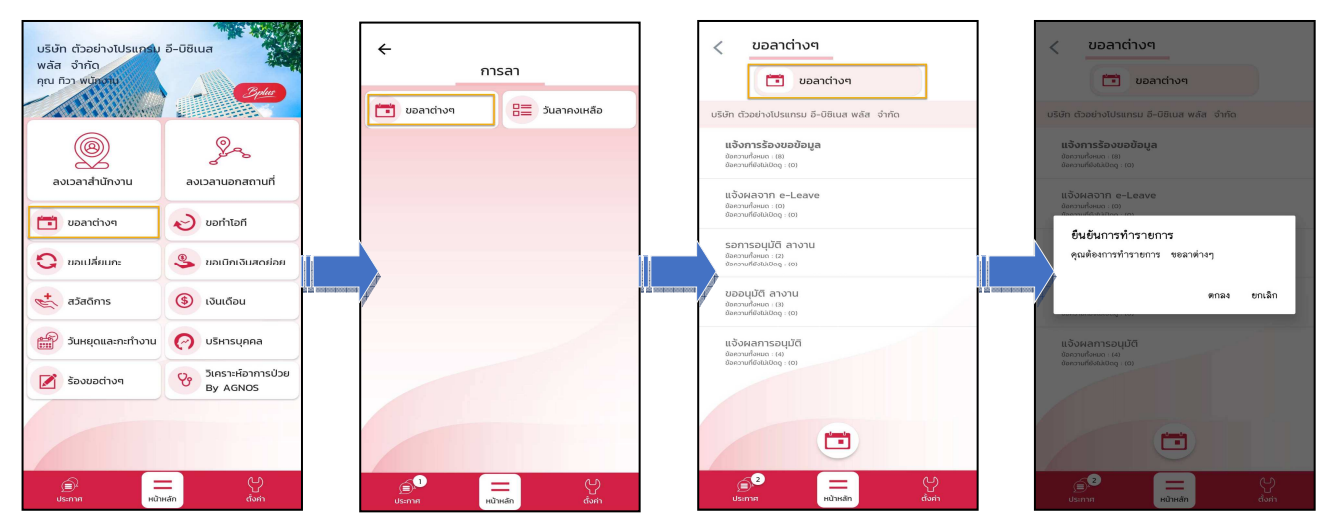

> กรณีต้องการขอลาแบบเต็มวัน มุมบนซ้ายของหน้าจอไม่ต้องเปิดใช้งานเมนู ไม่ครบวัน → ระบุที่ วันที่ จะเข้า
 หน้าจอให้เลือก ปี เดือน → เลือก วันที่ที่ต้องการขอลา → กด ตกลง → เลือก ประเภทการลา → ใส่ รายละเอียด ที่ต้องการขอ
 ลา → เลือก ตกลง → หากต้องการแนบรูปภาพ กด ตกลง หากไม่ต้องการแนบภาพ กด ไม่

| 🔶 ขอลาต่างๆ                                      | ปี         | 25       | 67    |          |          |            | J  | 🔶 ขอลาต่างๆ                          |                         |
|--------------------------------------------------|------------|----------|-------|----------|----------|------------|----|--------------------------------------|-------------------------|
| ไม่ครบวัน                                        |            |          |       |          |          |            |    | ไม่ครบวัน                            |                         |
| ตั้งแต่วันที่ ถึงวันที่<br>O6 ส.ค. 67 06 ส.ค. 67 | เดือน      | สิง      | มหาคม |          |          |            | •  | ตั้งแต่วันที่<br>06 ส.ค. 67          | ถึงวันที่<br>06 ส.ค. 67 |
| <sup>ຈຳນວນຣວມ</sup><br>1 ວັນ                     | วัน<br>อา. | ο.       | Ð.    | w.       | wη.      | <b>п</b> . | a. | จำนวนรวม                             |                         |
| ประเภทการลาหรือเงินหักต่างๆ<br>ลาข่วย •          | 4          | 5        | 6     | 7        | 1        | 2          | 3  | ຄຸณต้องการแบบรูปภา<br>USะเว<br>ตากลง | าพหรือไม่ ?             |
| รายละเอียด                                       | 11         | 12<br>19 | 13    | 14<br>21 | 15<br>22 | 16<br>23   | 17 | ไม่<br>รายล. ยกเลิก                  |                         |
|                                                  | 25         | 26       | 27    | 28       | 29       | 30         | 31 |                                      |                         |
| ุ ตกลง   ยกเลิก                                  |            |          | ตกลง  | <u>р</u> | กเลิก    |            |    | ุตกลง   ย                            | กเลิก                   |

▶ กรณีต้องการขอลาแบบไม่เต็มวัน ที่มุมบนซ้ายของหน้าจอให้เปิดใช้งานเมนู ไม่ครบวัน → จากนั้น กดที่ วันที่จะ
 เข้าหน้าจอให้เลือก ปี เดือน → เลือก วันที่ที่ต้องการขอลา → กด ตกลง → เลือก เวลาที่ต้องการขอลา → กด ตกลง →เลือก
 ประเภทการลา → ใส่ รายละเอียด ที่ต้องการขอลา → กด ตกลง → หากต้องการแนบรูปภาพ กด ตกลง หากไม่ต้องการแนบ
 ภาพ กด ไม่

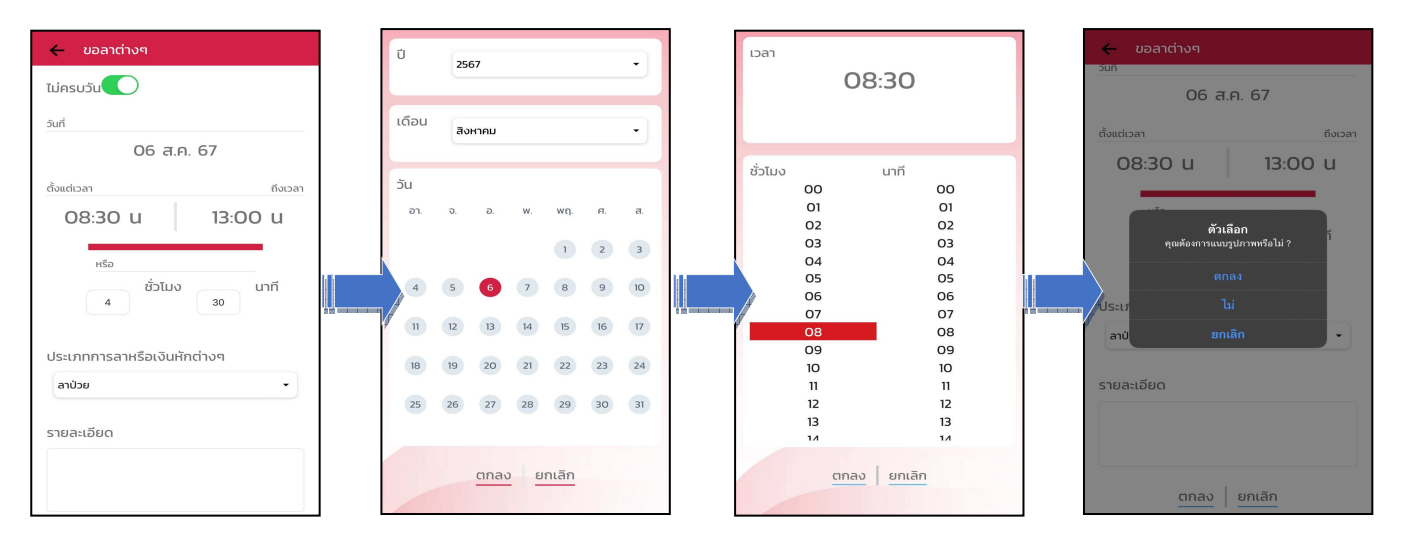

 เมื่อทำรายการเรียบร้อยแล้วที่ Bplus HRM Connect จะแบ่งข้อความแจ้งเตือนออกเป็น 2 หัวข้อ คือการร้องขอ (Request) และการตอบกลับ (Respond)

#### 🟶 Request (ของพนักงาน)

การร้องขอของพนักงาน (Request) หน้าจอ <u>แจ้งการร้องขอข้อมูล </u>พนักงานสามารถตรวจสอบได้ว่า ได้ทำการร้องขอ รายการอะไรไป ซึ่งในหัวข้อนี้ได้แจ้งรายละเอียดให้ทราบว่ามีการบันทึกขอลาประเภทไหน วันที่เท่าไร

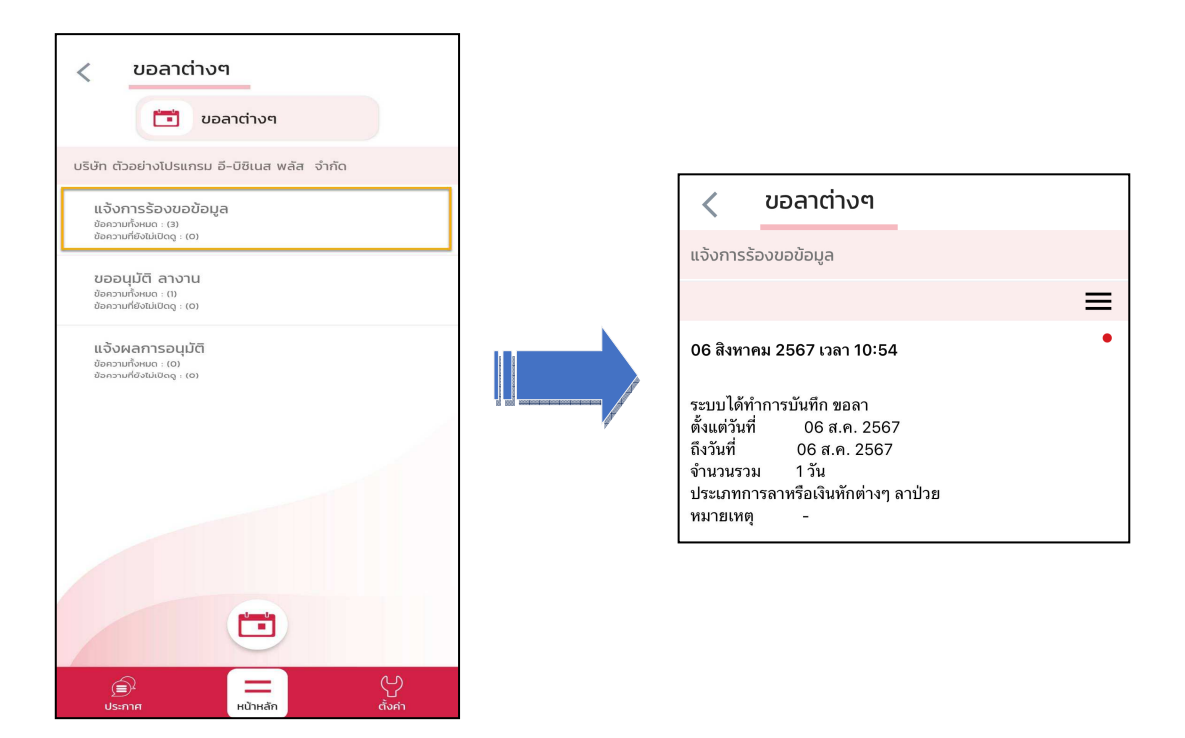

#### 🏶 Respond (ของพนักงาน)

การตอบกลับของพนักงาน (Respond) หน้าจอ <u>ขออนุมัติ ลางาน</u> พนักงานสามารถตรวจสอบรายละเอียคที่ทำการขอลา ไปได้ จะแสดงรายละเอียดให้ทราบว่าต้องการลาวันไหน จำนวนกี่วัน เป็นการลาประเภทไหน และแสดงสิทธิการลาของพนักงาน ให้ทราบด้วย

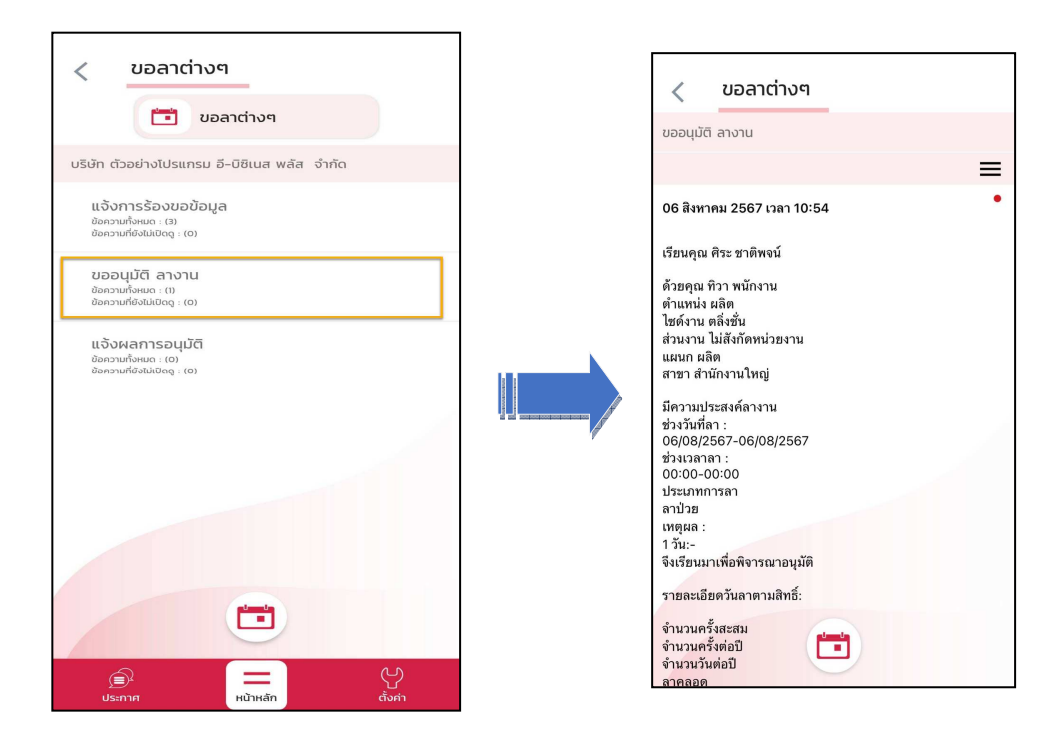

🟶 Request (ของผู้อนุมัติ)

การร้องขอของผู้อนุมัติ (Request) เมื่อพนักงานใด้รับการตอบกลับว่ามีการทำรายการขออนุมัติการลาเข้ามาแล้ว ใน ขณะเดียวกันระบบจะทำการส่งการร้องขอไปที่ผู้อนุมัติให้พิจารณาการขอลางานของพนักงาน โดยที่หน้าจอตรวจสอบรายการ ของผู้อนุมัติ จะมีข้อกวามแจ้งเตือนที่การร้องขอ (Request) หัวข้อ <u>รอการอนุมัติ ลางาน</u> → เมื่อกดเข้าไปแล้วจะพบรายละเอียดที่ พนักงานทำรายการเข้ามาให้ผู้อนุมัติพิจารณาว่าจะอนุมัติหรือไม่

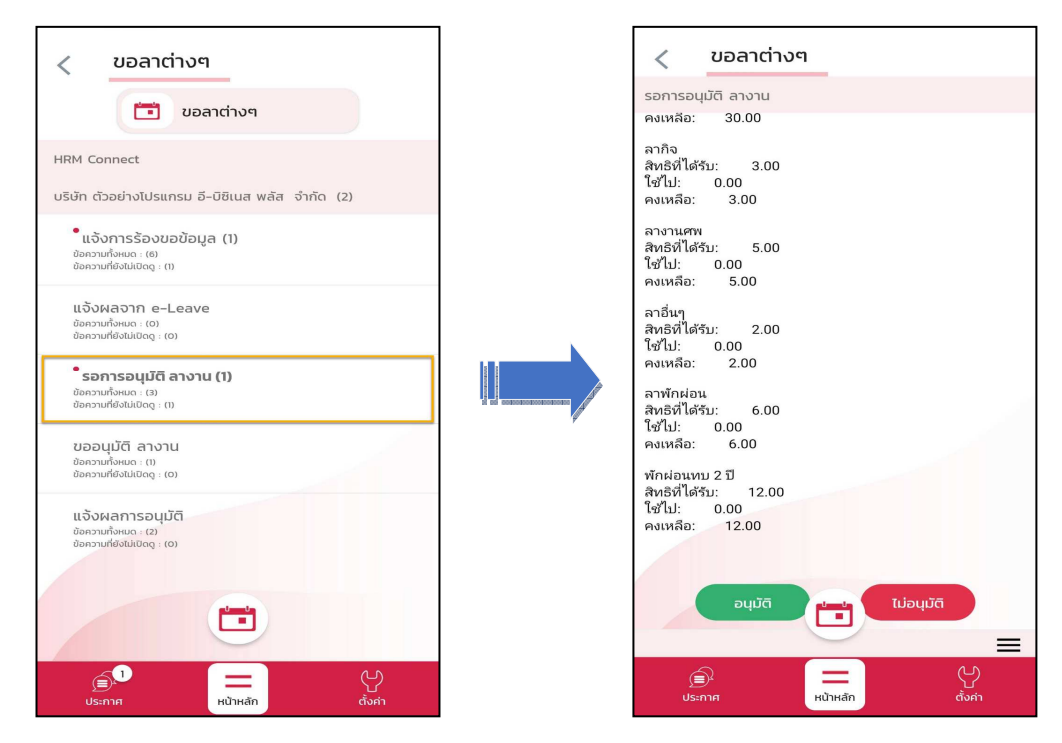

| บันทึก อนุมัติ                                                                                                    |        |
|----------------------------------------------------------------------------------------------------|--------|
|                                                                                                    |        |
| เรียนคุณ ศิระ ชาติพจน์                                                                                                    |        |
| ด้วยคุณ ทิวา พนักงาน<br>ดำแหน่ง ผลิต<br>ไซด์งาน ตลิ่งชั่น<br>ส่วนงาน ไม่สังกัดหน่วยงาน<br>แผนก ผลิต<br>สาขา สำนักงานใหญ่                                                       |        |
| มีความประสงค์ลางาน<br>ช่วงวันที่ลา :<br>06/08/2567-06/08/2567<br>ช่วงเวลาลา :<br>00:00-00:00<br>ประเภทการลา<br>ลาป๋วย<br>เหตุผล :<br>1 วัน-<br>สิ่งเรียนเขาเพื่อชิวารณาวนเทิติ |        |
|                                                                                                    |        |
| บันทึก                                                                                                    | ยกเลิก |

🟶 Respond (ของพนักงานและผู้อนุมัติ)

การตอบกลับของพนักงานและผู้อนุมัติ (Respond) เมื่อผู้อนุมัติทำรายการพิจารณาแล้ว ระบบจะส่งผลการ พิจารณาไปให้พนักงานและผู้อนุมัติพร้อมกัน โดยระบบจะส่งข้อความไปที่การตอบกลับหัวข้อ <u>แจ้งผลการอนุมัต</u>ิ

| < ขอลาต่างๆ                                                             |   | 2 ขอลาต่างๆ                                                                                  |
|-------------------------------------------------------------------------|---|----------------------------------------------------------------------------------------------|
| HRM Connect<br>บริษัก ตัวอย่างไปรแกรม อี-ปิชิเนส พลัส จำกัด             |   | 06 สิงหาคม 2567 เวลา 11:06 •                                                                 |
| แจ้งการร้องขอข้อมูล<br>ข้อความก็งแนะ ( ฮ)<br>ข้อความก็ยังในเปิดลู : (ฮ) |   | เรียน คุณ ทิวา พนักงาน<br>ตามที่ได้ขออนุมัติลาคามรายละเอียด                                  |
| ບອວບຸນັຕິ ລາວານ<br>ອັດການທີ່ຈະແນະ ເຫ<br>ອັດການທີ່ຈະມີເບີດຊະເດງ          |   | ผู้บริหารได้อนุมัติเรียบร้อยแล้ว<br>บันทึกรายการ อนุมัติ<br>อ้างอิงจากบันทึกรายการ           |
| แจ้งผลการอนุมัติ<br>ของวนที่งผนง : (1)<br>ข้องวนที่งังในปัจจุ : (0)     |   | เรียนคุณ ศิระ ชาติพจน์<br>ด้วยคุณ ทิวา พนักงาน<br>ดำแหน่ง ผลิต                               |
|                                                                         | 7 | เซตราน ตลุงชน<br>ส่วนงาน ไม่สังกัดหน่วยงาน<br>แหนก ผลิต<br>สาขา สำนักงานใหญ่                 |
|                                                                         |   | มีความประสงค์ลางาน<br>ช่วงวันที่สา :<br>06/08/2567-06/08/2567<br>ช่วงเวลาลา :<br>00:00-00:00 |
|                                                                         |   | ບ້າວເມີກາງ<br>ລາບັນສ<br>ເທທູແລ:<br>1 ວັນ                                                     |
| 🕞 📕 🖓                                                                   |   |                                                                                              |

การเรียกรายงาน HRM Connect

การเรียกรายงาน HRM Connect เมื่อพนักงานมีการขอลาแล้วฝ่ายบุคคลต้องการตรวจสอบผ่านโปรแกรมเงินเดือน ว่ามี พนักงานคนไหนที่ขอลาเข้ามาบ้าง พร้อมทั้งตรวจสอบสถานะของรายการที่ขอลาเข้ามา สามารถเรียกได้ดังนี้

>> หมวด งานเงินเดือน : คลิกหน้าจอ ตั้งค่า → คลิกเมนู รายงาน → คลิก รายงานสำหรับ Bplus HRM Connect
 → เลือก รายงานรายละเอียดใบขอลาทุกสถานะของพนักงาน → ระบุช่วงวันที่ ที่ต้องการเรียกรายงาน → กด บันทึก

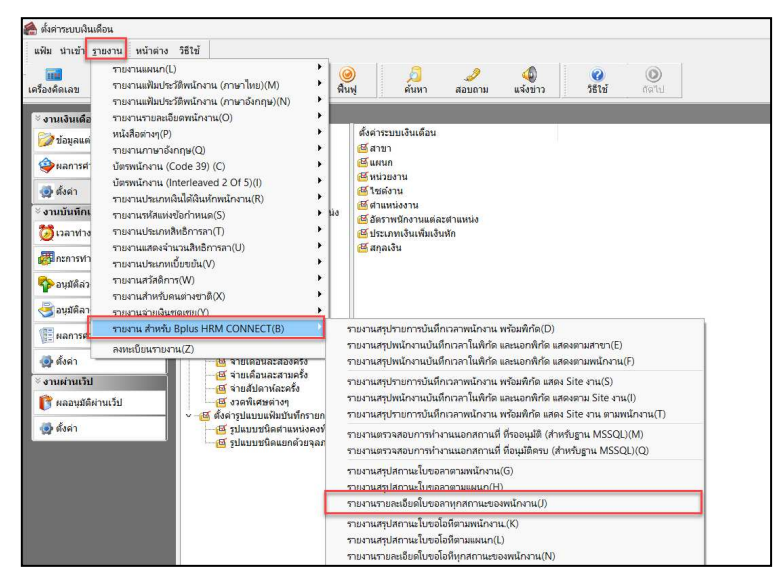

| แฟ้ม แก้ไข ห    | น้าต่าง วิธีใช้ | 0 💷 🕻    | 1        |          |           |
|-----------------|-----------------|----------|----------|----------|-----------|
| 🗌 ทั้งหมด       |                 |          |          |          |           |
| 🛃 ช่วงวันที่วัน | ที่บันทึกรายการ | บนมือถือ |          |          |           |
|                 |                 |          |          |          |           |
| ตั้ง            | แต่ 01/         | 01/2567  | 3        | ปีนี     | ปีก่อน    |
| ถึง             | 31/             | 08/2567  |          | เดือนนี้ | เดือนก่อน |
|                 |                 |          | ( บันทึก | X nn     | ເລິກ      |
|                 |                 |          | บนทก     | ∧ an     | ENTI      |

#### ≻ ตัวอย่าง รายงานรายละเอียดใบขอลาทุกสถานะของพนักงาน

| <i>บริษัท ด้วอย</i><br>รายงานราย | ่าง <i>โปรแกรม อี-บิซิเน</i><br>เละเอียดใบขอลาทุก | <i>ส พลัส จำ</i><br>าสถานะข | <i>ก้ด</i><br>องพนักง | าน.                   |    |                         |          |          |        |       |           |             |
|----------------------------------|---------------------------------------------------|-----------------------------|-----------------------|-----------------------|----|-------------------------|----------|----------|--------|-------|-----------|-------------|
| ส่งแต่วันที่ 01/01/25            | 67 ถึงวันที่ 31/08/2567                           |                             |                       | T                     |    |                         |          |          |        |       |           | หน้าที่ 1 / |
| รงโสทนักงาน                      | ป้อหนักงาน                                        | สำคับที                     | วันที่บันทึก          | ผลจากการรุดบัตร       |    | วันที่ขอ                | raci     | ที่ขอ    |        | สำนวน |           | ามายเมต     |
|                                  |                                                   |                             | 110 - 110 ·           |                       |    |                         | ดงแต่    | ถึง      | ข้าโมง | นาที  | สถานะ     |             |
| แหนด: 02:                        | ผลิต                                              |                             |                       |                       |    |                         |          |          |        |       |           |             |
| 200                              | นาย ที่ว่า พนัดงาน                                | 1                           | 16/05/2567            | ป่วยใหม่ใบแหทย์       |    | 16/05/2567 - 16/05/2567 | 00:00:00 | 00:00:00 | 1 114  | 1     | อนุมัติ   | -           |
|                                  |                                                   | 2                           | 06/08/2567            | ลาป่วย                |    | 06/08/2567 - 06/08/2567 | 08:30:00 | 13:00:00 | 4      | 30    | รออนุมดี  | -           |
|                                  | รวมแผนก ผลิต                                      | 22                          | 0                     | 1                     | คน |                         | S        |          |        | 2     |           |             |
| แผนก: 03:                        | ฝ่ายขาย                                           |                             |                       |                       |    |                         |          |          |        |       |           |             |
| 100                              | นาย ศีระ ชาติพจน์                                 | 1                           | 03/05/2567            | .บ่ายมีเบรับรองแพทย์. |    | 03/05/2567 - 03/05/2567 | 00:00:00 | 00:00:00 | 1 14   |       | อนุมัติ   | ปวดห้ว      |
|                                  |                                                   | 2                           | 06/08/2567            | ลาฬกร้อน              |    | 14/08/2567 - 14/08/2567 | 00:00:00 | 00:00:00 | 1 11   |       | ຮອອານຸສັດ | -           |
|                                  | ยายยาได้ คนคมแรร                                  |                             |                       | 1                     | คน |                         |          |          |        |       |           |             |
|                                  | รามทั้งหมด                                        |                             |                       | 2                     | คน |                         |          |          |        |       |           |             |

### 💠 การอ่านข้อมูลที่พนักงานขอลางานจากมือถือเข้าโปรแกรมเงินเดือน

≽ การอ่านข้อมูลที่พนักงานขอลางานจากมือถือเข้าโปรแกรมเงินเดือนสามารถทำได้ดังนี้ คลิกที่ อนุมัติลางาน 🔶

# คลิกปุ่ม เพิ่มเติม 🔿 เลือก อ่านจากแฟ้มขอลาจากมือถือ 🗲 จากนั้นเลือกช่วงวันที่ที่ต้องการ 🔿 เลือก บันทึก

| 🖀 บันทึกลางาน        |                                                                                                    |                                     |                                     |
|----------------------|----------------------------------------------------------------------------------------------------|-------------------------------------|-------------------------------------|
| แฟ้ม นำเข้า ฐายงาน ห | ม้าต่าง วิธีใช้                                                                                                    |                                     |                                     |
| เครื่องคิดเลข ปฏิทิน | ເພິ່ມເຕັມ ແກ້ໃນ ລນ ທີ່ນຟູ                                                                                                    | 🥖 🥒 🐗<br>ค้นหา สอบถาม แจ้งข่าว      |                                     |
| ั งานเงินเดือน       | บันทึกลาหลายพนักงานหลายข้อตกลงเงินหัก(W)<br>บันทึกลาหลายพนักงานข้อตกลงเงินหักเดียว(X)<br>บันทึกลาพนักงานเดียวหลายชักตกลงเงินหัก(V) | ต้นสังกัดพนักงาน                    | อ่านบันทึกการของนูมีติลาจากมือถือ X |
| ผลการศานวณ           | อ่านจากแฟ้มขอลางานจากมือถือ(Z)                                                                                                    | (≌ สาขา<br>(ฃี แผนก<br>(ฃี หม่วยงาม | กรองช่อยูล                          |
| 🛃 ตั้งค่า            |                                                                                                    | เป็นแน่งงาน                         | ศำหนดช่วงพนักงาน ทุกคน 🗸 🗊          |
| ั∛ งานบันทึกเวลา     |                                                                                                    |                                     | สังแต่วันที่ <u>01/08/2567</u> (ถึ  |
| 🔯 เวลาท่างาน         |                                                                                                    |                                     | na <u>31/00/2507[</u> ]             |
| 🐻 กะการทำงาน         |                                                                                                    |                                     | 🗸 บันทึก 🗙 ยกเลิก                   |
| 🍄 อนุมัติล่วงเวลา    |                                                                                                    |                                     |                                     |
| 🍜 อนุมัติลางาน       |                                                                                                    |                                     |                                     |
| 📲 ผลการศำนวณ         |                                                                                                    |                                     |                                     |
| 👰 ตั้งค่า            |                                                                                                    |                                     |                                     |

≻ การตรวจสอบข้อมูลที่ถูกอ่านเข้าโปรแกรมเงินเดือนแล้ว สามารถทำได้ดังนี้ ไปที่ อนุมัติลางาน → คลิกปุ่ม
 เพิ่มเติม → เลือก บันทึกลาหลายพนักงานหลายประเภทเงินเพิ่มเงินหัก → จากนั้นเลือกช่วงวันที่ที่ต้องการ -> เลือก อ่านก่า
 เดิม

| 🖀 บันทึกลางาน                  |                                                                                                    |                              |                      |                                                  |                                |                                                        |                           |                                                                 |                      |                              |
|--------------------------------|----------------------------------------------------------------------------------------------------|------------------------------|----------------------|--------------------------------------------------|--------------------------------|--------------------------------------------------------|---------------------------|-----------------------------------------------------------------|----------------------|------------------------------|
| แฟ้ม นำเข้า <u>ร</u> ายงาน หน่ | าต่าง วิธีใช้                                                                                                    | <b>A A</b>                   |                      |                                                  |                                |                                                        |                           |                                                                 |                      |                              |
| เครื่องคิดเลข ปฏิทิน           | ເพิ่มเติม แก้ไข ลบ พื้นฟู                                                                                                    | 🤗 🎸<br>ดันหา สอบถาม แ        | 🙈 บันที              | กการลาหลายพนักงานหลาย                            | ประเภทการลาและเงินหักอื่นๆ     |                                                        |                           |                                                                 | -                    | 0 ×                          |
| * งานเงินเดือน ข้อมูลแต่ละงวด  | บันทึกลาหลายพนักงานหลายข้อตกลงเงินหัก(W)<br>บันทึกลาหลายพนักงานข้อตกลงเงินหักเดียว(X)<br>บันทึกลาพนักงานเดียวหลายข้อตกลงเงินหัก(Y) | ต้นสังกัดพนักงาน<br>เษี สาขา | แฟ้ม บ<br>เครื่องคิด | ก้ไขมุมมอง หน้าด่าง<br>[รี] (<br>เลขปฏิทิน เพิ่ม | ริธิรษั                        | ) 🥝 🎝<br>พื้นฟู ศัมหา                                  | <i>.3</i><br>เ สอบถาม     | <ul> <li>(2)</li> <li>ริธีใช้</li> <li>เพิ่มทุกคน ช่</li> </ul> | <b>*</b><br>วยบันทึก |                              |
| 🍄 ผลการศานวณ                   | อ่านจากแฟ้มขอลางานจากมือถือ(Z)                                                                                                    | 🔟 แผนก                       | แหา<br>ผล            | เกท็ต้องการบันทึกข้อมูล<br>จากข้อตกลงเงินหัก     | ทุกแผนก<br>ทุกชนิด             | ่อ่านค่าเดิม<br>~                                      | ตั้งแต่วันที<br>ถึงวันที่ | 01/08/2567                                                      |                      |                              |
| 👰 ตั้งค่า                      | 🔤 🔤 🔤                                                                                                    | Ita เชต์งาน                  | ăn                   | งณะการรูดบัตร                                    | ทั้งหมด                        | ~                                                      |                           |                                                                 |                      |                              |
| ∛ งานบันทึกเวลา                |                                                                                                    | 3 51 eosteo                  | otot a               | พนักงาน                                          | วันที                          | กะ                                                     | ข้อตก                     | เลงเงินหัก                                                      | ยอ                   | ลเงิน                        |
| 🙋 เวลาท่างาน                   |                                                                                                    |                              | รพัส<br>200          | ชื่อพนักงาน<br>ท็วา พนักงาน                      | ลา ∆ รหัสกะ<br>06/08/256700    | ชื่อกะ<br>โปรแกรมหาเองจากกะในวันนั้                    | ผลจากข้อตกลง<br>ลาป่วย    | ลักษณะการรูดบัตร<br>ไม่ระบุ                                     | วิธีหัก<br>ตามที่    | จำนวน<br>วันทึก 01.00        |
| 🐻 กะการทำงาน                   |                                                                                                    |                              | 200<br>100           | ทิวา พนักงาน<br>ศิระ ชาติพจน์                    | 10/08/2567 00<br>15/08/2567 00 | โปรแกรมหาเองจากกะในวันนั้<br>โปรแกรมหาเองจากกะในวันนั้ | ลาพักร้อน<br>ลาพักร้อน    | ไม่ระบุ<br>ไม่ระบุ                                              | ตามที่<br>ตามที่     | วันทึก 01.00<br>วันทึก 01.00 |
| 🍄 อนุมัติล่วงเวลา              |                                                                                                    |                              |                      |                                                  |                                |                                                        |                           | 🖌 บันทึกจบ                                                      | 🗸 บันทึก             | 🗙 ຍາເລົາ                     |
| 🚭 อนุมัติลางาน                 |                                                                                                    |                              |                      |                                                  |                                |                                                        |                           |                                                                 |                      |                              |
| 📳 ผลการศานวณ                   |                                                                                                    |                              |                      |                                                  |                                |                                                        |                           |                                                                 |                      |                              |
| 👰 ตั้งค่า                      |                                                                                                    |                              |                      |                                                  |                                |                                                        |                           |                                                                 |                      |                              |

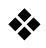

### วันลาสิทธิคงเหลือ

วิธีการร้องขอข้อมูลสิทธิการลากพนักงาน สามารถร้องขอได้ดังนี้

> เข้า Bplus HRM Connect บน Smart Phone → เลือก หน้าจอหลัก → เลือก เมนู ขอลาต่างๆ → เลือกเมนู วัน ลาคงเหลือ → กด วันลาคงเหลือ จากนั้น จะมีหน้าต่างขึ้นมาให้พนักงาน ยืนยันการทำรายการ

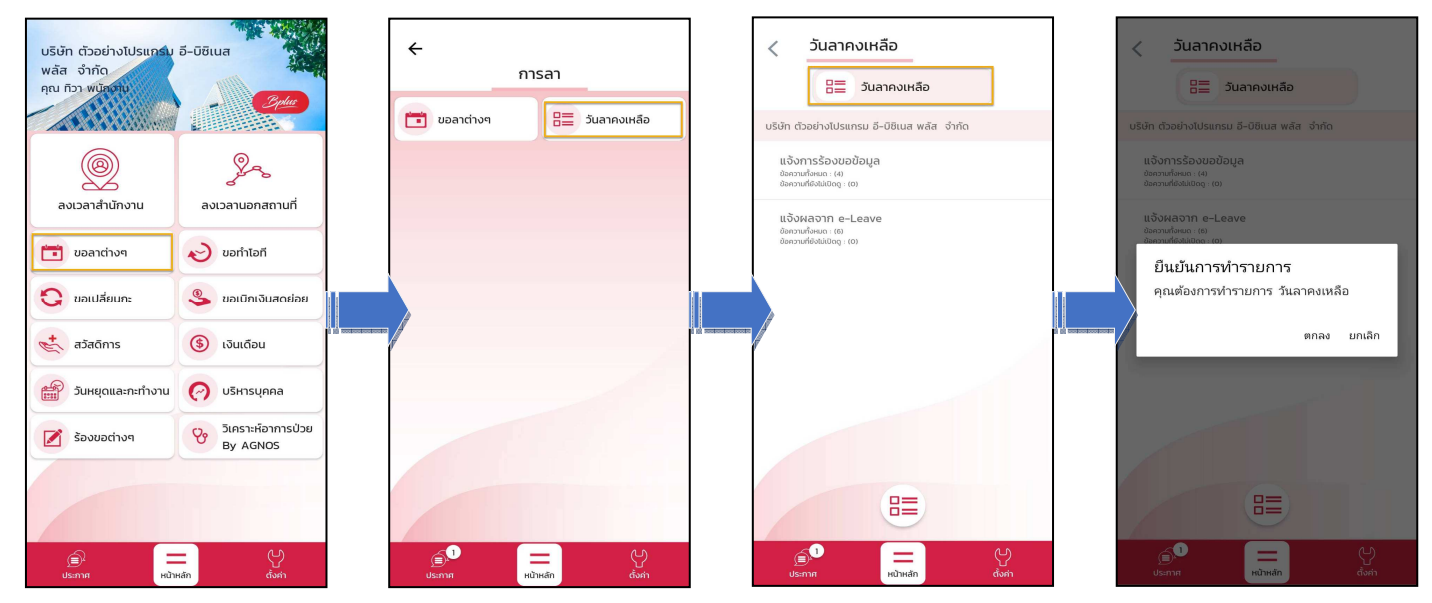

หมื่อขึ้นขั้นการทำรายการเรียบร้อยแล้วที่ Bplus HRM Connect จะแบ่งข้อความแจ้งเตือนออกเป็น 2 หัวข้อ คือการ ร้องขอ (Request) และการตอบกลับ (Respond)

#### 🟶 Request (ของพนักงาน)

การร้องขอของพนักงาน (Request) หน้าจอ <u>แจ้งการร้องขอข้อมูล</u> พนักงานสามารถตรวจสอบได้ว่า ได้ทำการร้อง ขอรายการอะไรไป ซึ่งในหัวข้อนี้ได้แจ้งรายละเอียดให้ทราบว่ามีการร้องขอรายละเอียดสิทธิการลาคงเหลือ

| < วันลาคงเหลือ                                                                                                    |                                                                                                    |                                |
|----------------------------------------------------------------------------------------------------|----------------------------------------------------------------------------------------------------|--------------------------------|
| ບຣັບັກ ດ້ວຍຍ່າວໄປຮແກຣນ ວິ-ບຣົບເສ ພຣັສ ຈຳກັດ (1)<br>• ແຈ້ວກາຣຣ໌ລວບລາວັດປູລູ (1)<br>ຟີຄາວາມທີ່ສາຍເລີຍ<br>ເອົາວາມທີ່ອິນເລີຍດູ (10)<br>ພຣະວາມທີ່ອິນເລີຍດູ (10) | <ul> <li>วันลาคงเหลือ<br/>แจ้งการร้องขอข้อมูล</li> <li>06 สิงหาคม 2567 เวลา 11:23<br/>ระบบได้ทำการร้องขอ รายละเอี</li> </ul> | )<br>=<br>ยด สิทธิการลาคงเหลือ |
| Usmm Horidan daya                                                                                                    |                                                                                                    |                                |

🟶 Respond (ของพนักงาน)

การตอบกลับของพนักงาน (Respond) หน้าจอ <u>แจ้งผลจาก e-leave</u> พนักงานสามารถตรวจสอบรายละเอียดที่ส่งมาจาก โปรแกรมเงินเดือนได้ ซึ่งจะแสดงรายละเอียดการสิทธิการลาแต่ละประเภทที่พนักงานได้รับ, แสดงสิทธิที่ได้รับ, แสดงสิทธิที่ใช้ ไป, แสดงสิทธิวันลาคงเหลือให้พนักงานทราบ

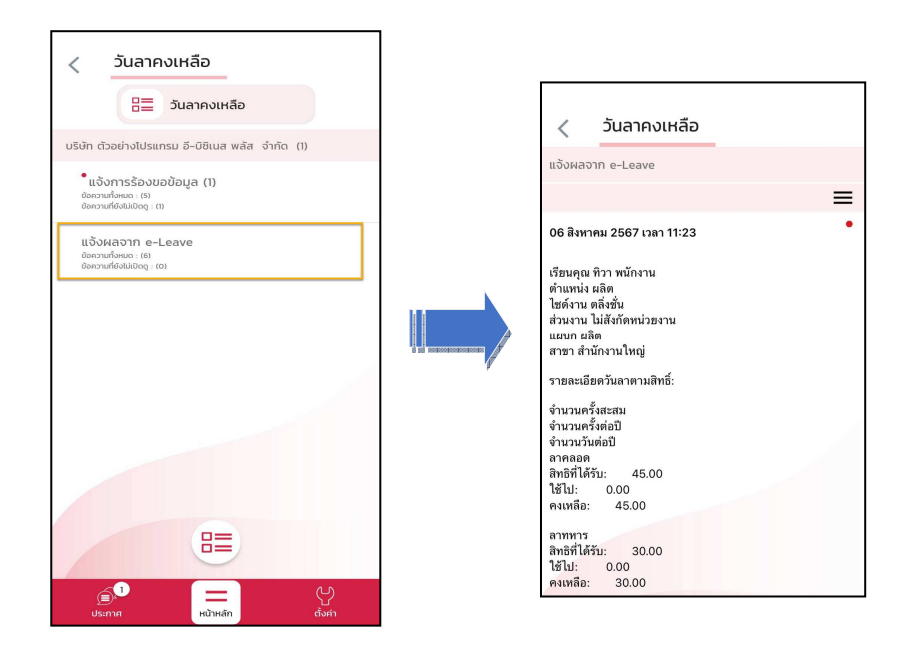

> ข้อมูลที่ถูกนำมาแสดงในหน้าจอการตอบกลับ (Respond) ในส่วนของสิทธิการลาคงเหลือ เป็นข้อมูลจาก โปรแกรมเงินเดือน เมนู สอบถาม > เลือก สอบถามสิทธิวันลาพนักงาน > พิมพ์ รหัสพนักงาน > เลือก แสดง

| ฟม รายงาน หน                | าตาง วธใช่                  |       | ğ       |                       |                           |                        |         |
|-----------------------------|-----------------------------|-------|---------|-----------------------|---------------------------|------------------------|---------|
| เน็กงาน                     | 100                         |       |         | แสดง                  | 100 นาย <mark>ศิระ</mark> | <mark>ชาต</mark> ์พจน์ |         |
| ใาแหน่ง                     | ไม่ร <mark>ะ</mark> บุดำแหน | ia    |         |                       | อายุ <mark>งาน</mark>     | 0.09 <b>ป</b>          |         |
| จำนวนครั้งต่อปี             | สิทธิ                       | ให้ไป | ดงเหล็อ | สานวนวันต่อปี         | สิทธิ                     | ให้ไป                  | ดงเหลือ |
| ลาป่วย                      | 0.00                        | 0.00  | 0.00    | ลาป่วย                | 30.00                     | 2.00                   | 28.00   |
| ลากิจ                       | 0.00                        | 0.00  | 0.00    | ลากิจ                 | 3.00                      | 0.00                   | 3.00    |
| ลางานศพ                     | 0.00                        | 0.00  | 0.00    | ลางานศพ               | 5.00                      | 0.00                   | 5.00    |
| <mark>ลาอึนๆ</mark>         | 0.00                        | 0.00  | 0.00    | <mark>ลาอึนๆ</mark>   | 2.00                      | 0.00                   | 2.00    |
| ้<br>จำนวนครั้งสะสม         |                             |       |         | ี่สำนวนวันลาทั้งบี    | 1                         |                        |         |
|                             | สีทธิ                       | ใช้ไป | คงเหลือ |                       | สีทธิ                     | ใช้ไป                  | คงเหลือ |
| ลาคลอด                      | 0.00                        | 0.00  | 0.00    | ลาคลอด                | 45.00                     | 0.00                   | 45.00   |
| ลาทหาร                      | 0.00                        | 0.00  | 0.00    | ลาทหาร                | 30.00                     | 0.00                   | 30.00   |
| ลาบวช                       | 0.00                        | 0.00  | 0.00    | ลาบวช                 | 15.00                     | 0.00                   | 15.00   |
| ลาอบรม                      | 0.00                        | 0.00  | 0.00    | ลาอบรม                | 0.00                      | 0.00                   | 0.00    |
| <mark>ลาทำหมั</mark> น      | 0.00                        | 0.00  | 0.00    | ลาทำหมัน              | 0.00                      | 0.00                   | 0.00    |
| ลาเพื่อสมรส                 | 0.00                        | 0.00  | 0.00    | ลาเพื่อสมรส           | 3.00                      | 0.00                   | 3.00    |
| ี<br>สานวนวันต่อปี          |                             |       |         | สานวนวันต่อปี         |                           |                        |         |
|                             | สิทธิ                       | ใช้ไป | คงเหลือ |                       | สทธ                       | เขาบ                   | คงเหลอ  |
| มาสาย                       | 0.00                        | 0.00  | 0.00    | ลาพักผ่อนบีที่แส      | 6.00                      | 0.00                   | 6.00    |
| กลับก่อน                    | 0.00                        | 0.00  | 0.00    | ลาฬักผ่อน             | 6.00                      | 0.00                   | 6.00    |
| ลาอุบัติ <mark>เห</mark> ตุ | 0.00                        | 0.00  | 0.00    | สิทธิ์ยกข้ามปี        | 6.00                      |                        |         |
| หยุดประจาสัปด               | 0.00                        | 0.00  | 0.00    | <u>พักผ่อนทบ 2 ปี</u> | 12.00                     | 0.00                   | 12.00   |
| หยุดนักขัตถุกษ์             | 0.00                        | 0.00  | 0.00    |                       |                           |                        |         |